## Virtual Math Career Expo – Junior High

1.Open your web browser and go to the sravte.org website.

2. Once on the SRAVTE website, go to the drop list and click on Career Videos.

3. Once on the Career Videos Page, click on the Careers and Math Document. On that document there are 16 career clusters listed on the second slide. Scroll thru the 16 clusters and choose two professions that interest you.

4. Once you have chosen a specific profession click on the link next to the profession. This link will take you to the BLS Information page for that profession. BLS stands for Bureau of Labor Statistics.

5. You will obtain the following information from the BLS information page.

a. What work does this occupation do?

b. What is the Work Environment for this Occupation?

c. What is the Job Outlook for this Occupation?

d. What are some Similar Occupations?

e. Once you have researched and answered the questions above,

look on the slides for your profession and read through and complete the math problems that are provided for that category. Complete the math problem listed for this occupation.

6. Now pick at least one more occupation and complete the information in questions a, b, c, d, e (again).

Once you have researched at least two occupations and completed information requested in number 5 for each occupation turn your completed work into your teacher.